# iDimension<sup>®</sup> CLS Bridge

PC Software

## **Software Manual**

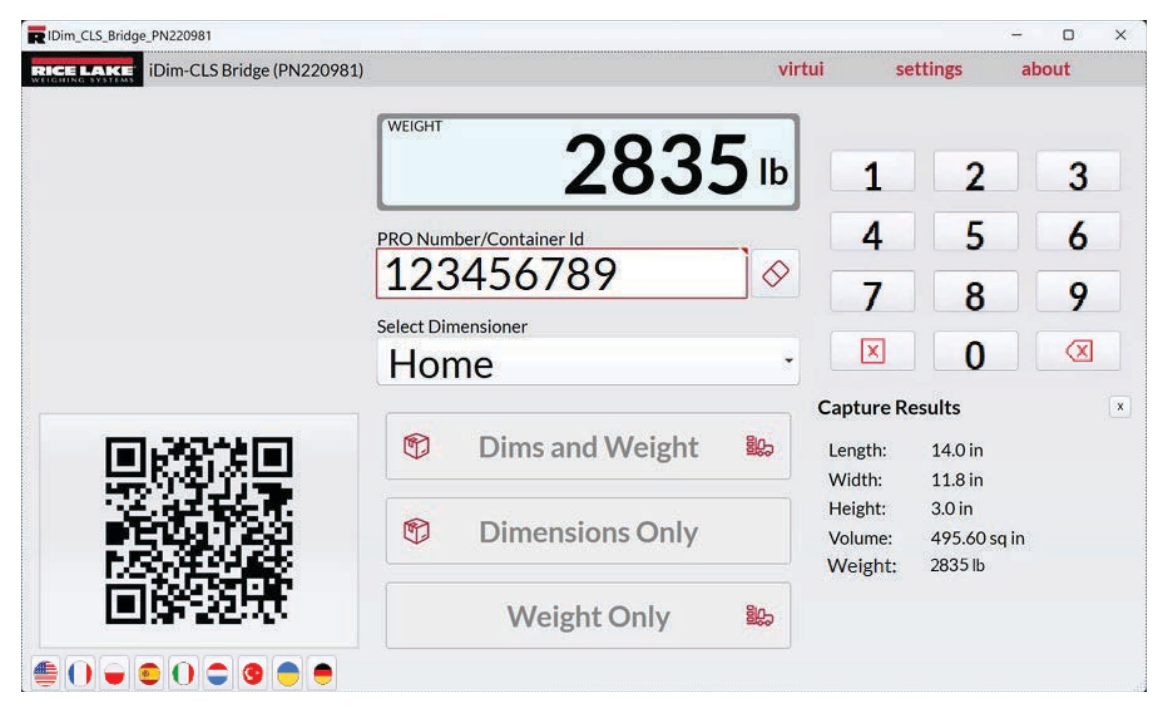

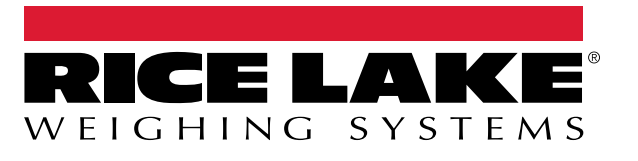

© Rice Lake Weighing Systems. All rights reserved.

Rice Lake Weighing Systems<sup>®</sup> is a registered trademark of Rice Lake Weighing Systems. All other brand or product names within this publication are trademarks or registered trademarks of their respective companies.

All information contained within this publication is, to the best of our knowledge, complete and accurate at the time of publication. Rice Lake Weighing Systems reserves the right to make changes to the technology, features, specifications and design of the equipment without notice.

The most current version of this publication, software, firmware and all other product updates can be found on our website:

www.ricelake.com

## **Revision History**

This section tracks and describes manual revisions for awareness of major updates.

| Revision | Date              | Description                                                                     |
|----------|-------------------|---------------------------------------------------------------------------------|
| A        | December 18, 2023 | Initial manual release with product launch; Software version 1.0.0.0            |
| В        | March 22, 2024    | Added language configuration; Menu updates; Software version 1.1.0.0            |
| С        | December 27, 2024 | Added manual dimensioning configuration and operation; Software version 2.3.0.0 |
|          |                   |                                                                                 |
|          |                   |                                                                                 |

Table i. Revision Letter History

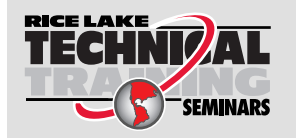

Technical training seminars are available through Rice Lake Weighing Systems. Course descriptions and dates can be viewed at <u>www.ricelake.com/training</u> or obtained by calling 715-234-9171 and asking for the training department.

## Contents

| 1.0 | Introduction                                                                                                    | 5                          |
|-----|----------------------------------------------------------------------------------------------------|----------------------------|
|     | 1.1 System Requirements.                                                                                                    | 5                          |
| 2.0 | Installation and Software Access                                                                                                    | 6                          |
|     | 2.1 iDim CLS Bridge Installation                                                                                                    | 6                          |
| 3.0 | Basic iDim CLS Bridge Functions                                                                                                    | 7                          |
|     | <ul> <li>3.1 Launch iDim CLS Bridge Software</li></ul>                                                                                                    | 7<br>7<br>8                |
| 4.0 | iDim CLS Bridge Elements                                                                                                    | 9                          |
|     | 4.1       Main View Elements         4.2       Settings Menu         4.2.1       Access Settings Menu         4.2.2       Settings Menu                                                                                                    | 9<br>0<br>0<br>1           |
|     | 4.3       About Window       1         4.3.1       Access About Window       1         4.3.2       About Elements       1                                                                                                    | 2<br>2<br>3                |
| 5.0 | Configuration                                                                                                    | 4                          |
|     | 5.1       Default Language Configuration       1         5.2       Home View Configuration       1         5.3       Barcode Scanner Settings Configuration       1         5.4       iDimSS Integration Configuration       1         5.4.1       Add a iDimSS Integration       1         5.4.2       Edit a Dimensioner       1         5.4.3       Delete a Dimensionser       2 | 4<br>5<br>7<br>8<br>9<br>0 |
|     | 5.5       Forklift Settings Configuration       2         5.6       Dini Argeo LTP Scale Settings Configuration       2         5.7       CLS-680 Scale Settings Configuration       2         5.8       VIRTUi3 Configuration       2         5.8.1       VIRTUi3 Scale Settings       2         5.8.2       VIRTUi3 Viewer Settings       2                                        | 1<br>2<br>3<br>3<br>3      |
| 6.0 | Operation                                                                                                    | 4                          |
|     | 6.1       Using a Dimensioner.       2         6.2       Using Manual Dimensioning Functions.       2                                                                                                    | 4<br>5                     |
| 7.0 | Error Messages                                                                                                    | 8                          |
|     | 7.1       Application Error Message       2         7.2       Capture Result Errors       2                                                                                                    | 8<br>9                     |

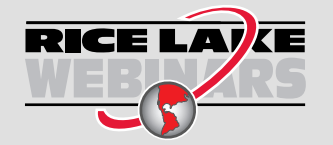

Rice Lake continually offers web-based video training on a growing selection of product-related topics at no cost. Visit <u>www.ricelake.com/webinars</u>

## 1.0 Introduction

This manual provides an overview of the iDim (iDimension<sup>®</sup>) CLS Bridge software installation and configuration procedures. The iDim CLS Bridge software interfaces the industrial PC it is installed on with a scale (CLS-680 indicator, Dini Argeo<sup>®</sup> LTP indicator or VIRTUi<sup>3®</sup>) and the iDimSS (iDimension Software Suite).

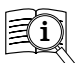

Manuals are available from Rice Lake Weighing Systems at www.ricelake.com/manuals

Warranty information is available at www.ricelake.com/warranties

() IMPORTANT: Read and adhere to all safety instructions and warnings from forklift and indicator manufacturers.

#### 1.1 System Requirements

- Windows 10<sup>®</sup> build 1607 or newer (64 bit only) or equivalent Windows<sup>®</sup> Server Operating System
- · 2.0 GHz processor or faster
- 250 MB drive space needed for install. Additional space will vary based on data retention requirements.
- 8 GB ram or greater
- · Ethernet TCP/IP connection for equipment and external system integration
- 802.11 ac/a/b/g/n Wi-Fi or greater for external data communication
- Touchscreen display (suggested)
- iDimSS Version 2.22 or greater running on external PC
- If using a scale, one of the following: VIRTUi<sup>3</sup>, CLS-680, or Dini Argeo LTP scale

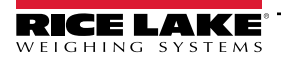

## 2.0 Installation and Software Access

#### 2.1 iDim CLS Bridge Installation

- 1. Download the iDim CLS Bridge software from https://www.ricelake.com/software.
- 2. Unzip the file and then launch IDim\_CLS\_Bridge\_PN220981.Installer.exe.
- 3. Read the Rice Lake Weighing Systems License Agreement. Enable the check box if the terms are acceptable.

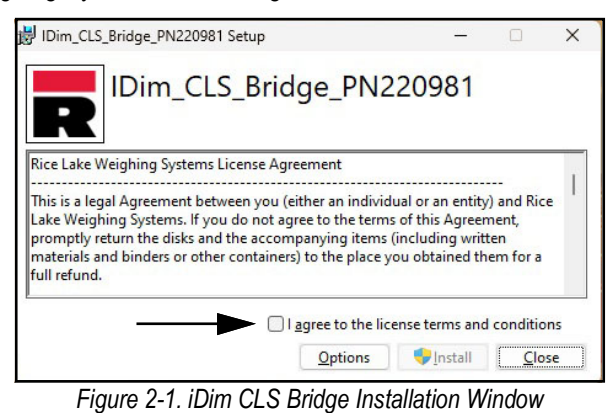

- 4. (Optional) Perform the following to change the installation location:
  - Select Options and then Browse to install iDimSS CLS Bridge in a user specified file location.
  - Select OK to return to the previous window.

| IDim_CLS_Bridge_PN220981 Setup                             |            |              | ×  |
|------------------------------------------------------------|------------|--------------|----|
| IDim_CLS_Bridge_PN220                                      | 981        |              |    |
| Setup Options                                              |            |              |    |
| Install location:                                          |            |              |    |
| C:\Program Files (x86)\Rice Lake Weighing Systems\IDim_CLS | _Bridge_   | Brows        | se |
|                                                            |            |              |    |
|                                                            |            |              |    |
|                                                            | <u>O</u> K | <u>C</u> anc | el |

Figure 2-2. iDim CLS Bridge Installation Options

- 5. Select Install.
- 6. The Installation Successfully Completed window displays, select Close. The iDim CLS Bridge is successfully installed.

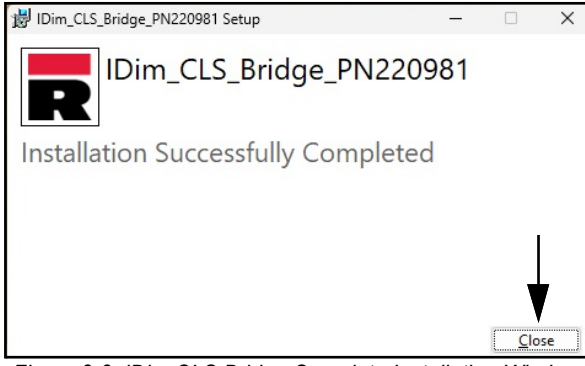

Figure 2-3. iDim CLS Bridge Complete Installation Window

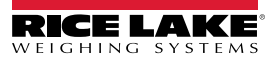

## 3.0 Basic iDim CLS Bridge Functions

#### 3.1 Launch iDim CLS Bridge Software

- 1. In the Windows Start menu, open the Rice Lake Weighing Systems folder.
- 2. Select Dim CLS Bridge
- 3. The application displays.

| -                                   |            |                  |       |             |          |       |   |
|-------------------------------------|------------|------------------|-------|-------------|----------|-------|---|
| R IDim_CLS_Bridge_PN220981          |            |                  |       |             |          | - 0   | × |
| RICELAKE iDim-CLS Bridge (PN220981) |            |                  |       | virtui      | settings | about |   |
|                                     | WEIGHT     |                  |       |             |          |       |   |
|                                     |            |                  |       |             |          |       |   |
|                                     |            |                  |       |             |          |       |   |
|                                     | PRO Num    | ber/Container Id |       | -           |          |       |   |
|                                     | _          |                  |       | $\Diamond$  |          |       |   |
|                                     | Select Din | nensioner        |       |             |          |       |   |
|                                     |            |                  |       | -           |          |       |   |
|                                     |            |                  |       |             |          |       |   |
|                                     | 1          | Dims and W       | eight | <u>i</u> ç, |          |       |   |
|                                     |            |                  |       |             |          |       |   |
|                                     | 1          | Dimensions       | Only  |             |          |       |   |
|                                     |            |                  |       |             |          |       |   |
|                                     |            | Weight O         | nly   | <u> </u>    |          |       |   |
|                                     |            |                  |       |             |          |       |   |

Figure 3-1. iDim CLS Bridge

#### 3.2 Close iDim CLS Bridge Software

- 1. In the iDim CLS Bridge application, select the X icon.
- 2. The application closes.

| R IDim_CLS_Bridge_PN220981           |                  |               |             |          | - 0 > | × |
|--------------------------------------|------------------|---------------|-------------|----------|-------|---|
| RICE LAKE iDim-CLS Bridge (PN220981) |                  |               | virtui      | settings | about |   |
|                                      | WEIGHT           |               |             |          | 1     |   |
|                                      | PRO Number/Co    | ntainer Id    | ♦           |          |       |   |
|                                      | Select Dimension | ner           |             |          |       |   |
|                                      |                  |               | •           |          |       |   |
|                                      | 🕅 Di             | ms and Weight | <u>86</u> 2 |          |       |   |
|                                      | 🕅 Di             | mensions Only |             |          |       |   |
|                                      |                  | Weight Only   | 802         |          |       |   |
| ≝ () • • • () ≎ • •                  |                  |               |             |          |       |   |

Figure 3-2. iDim CLS Bridge Close Button

### 3.3 Language Configuration

- 1. Navigate to the main view.
- 2. Select the flag that corresponds to the desired language.

| R IDim_CLS_Bridge_PN220981     |                         |             |          | - 0   | × |
|--------------------------------|-------------------------|-------------|----------|-------|---|
| RICELAKE iDim-CLS Bridge (PN22 | 0981)                   | virtui      | settings | about |   |
|                                | WEIGHT                  |             |          |       |   |
|                                | PRO Number/Container Id | $\diamond$  |          |       |   |
|                                | Select Dimensioner      | •           |          |       |   |
|                                | Dims and Weight         | <u>iş</u>   |          |       |   |
|                                | Dimensions Only         |             |          |       |   |
|                                | Weight Only             | <u>∎</u> £> |          |       |   |
| ● 0 ● 0 0 ⊂ 0 ●                | • 🔶                     | 5           |          |       |   |

Figure 3-3. iDim CLS Bridge Language Selection

3. The language in the application changes.

| R IDim_CLS_Bridge_PN220981 |                         | 8 <u>00</u> 0 |      | Х |
|----------------------------|-------------------------|---------------|------|---|
| iDim-CLS Bridge (PN220981  | ) virtui paramètre      | s env         | iron |   |
| P                          | OIDS                    |               |      |   |
| N                          | imero de colis          |               |      |   |
| Sé                         | lectionner Dimensionner |               |      |   |
| C                          | Dimensions et poids 🆦   |               |      |   |
| C                          | Dimensions seulemen     |               |      |   |
|                            | Poids seulement         |               |      |   |
| ● 0 ● 0 0 ≎ 0 ● ●          |                         |               |      |   |

Figure 3-4. New Language Selected in iDim CLS Bridge

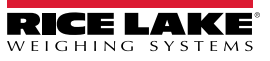

## 4.0 iDim CLS Bridge Elements

This section discusses iDim CLS Bridge software elements. Topics in this section include:

- Main View Elements (Section 4.1 on page 9)
- Settings Menu (Section 4.2 on page 10)
- About Window (Section 4.3 on page 12)

#### 4.1 Main View Elements

The main view displays when the software is launched and provides several elements that facilitate operation. Each element is identified in Figure 4-1.

| Dim_CLS_Bridge_PN220981              |                         |          |               | - 0        | × |
|--------------------------------------|-------------------------|----------|---------------|------------|---|
| RICE LAKE iDim-CLS Bridge (PN220981) | WEIGHT                  | A virtui | settings<br>B | about<br>C | ~ |
|                                      | PRO Number/Container Id |          | <b>、</b>      |            |   |
| (E)<br>G                             | Select Dimensioner      | (F       | )             |            |   |
|                                      | Dims and Weight         | ж (н     | )             |            |   |
| K                                    | Dimensions Only         |          | )             |            |   |
|                                      | Weight Only             | L)       | )             |            |   |

Figure 4-1. Main View Elements

|                      | Description                                                                                                    |
|----------------------|----------------------------------------------------------------------------------------------------|
| virtui               | Launches VIRTUi <sup>3</sup> software if installed and configured in iDim CLS Bridge (see Section 5.8 on                                              |
|                      | page 23).                                                                                                    |
| settings             | Opens the Settings menu (see Section 4.2 on page 10).                                                                                                 |
| about                | Opens the About window (see Section 4.3 on page 12).                                                                                                  |
| Neight               | Displays weight and unit of measure.                                                                                                    |
| Pro Number/Container | Configures the Pro Number or a container ID with the integrated keypad or optional barcode scanner                                                    |
| D                    | (see Section 6.0 on page 24).                                                                                                    |
| Eraser Button        | Erases data from the Pro Number/Container ID field.                                                                                                   |
| Select Dimensioner   | Selects which dimensioner will be used.                                                                                                    |
|                      | NOTE: The software automatically selects the first name in the drop-down menu when the application launches.                                          |
| Dims and Weight      | Processes the object's dimensions and weight.                                                                                                    |
| Dimensions Only      | Processes the object's dimensions.                                                                                                    |
| Neight Only          | Processes the object's weight.                                                                                                    |
| QR code              | Displays a QR Code containing data received from iDimSS.                                                                                              |
|                      | NOTE: The QR code is configured in the iDimSS. See iDimension Software Suite Software<br>Manual (PN 201231) for more information.                     |
| ₋anguages            | Changes the language of the user interface                                                                                                    |
|                      | <ul> <li>See Section 3.3 on page 8 for quick change configuration.</li> <li>See Section 5.1 on page 14 for default language configuration.</li> </ul> |
|                      | rtui ettings bout /eight ro Number/Container ) raser Button elect Dimensioner ims and Weight imensions Only /eight Only IR code anguages              |

Table 4-1. Main View Elements Descriptions

NOTE: Alibi compatibility is embedded in the software. There are no software parameters to modify this feature.

### 4.2 Settings Menu

#### 4.2.1 Access Settings Menu

1. From the main view, select **settings**.

| R IDim_CLS_Bridge_PN220981          |            |                  |       |                  |          | - 0   | × |
|-------------------------------------|------------|------------------|-------|------------------|----------|-------|---|
| RICELAKE iDim-CLS Bridge (PN220981) |            |                  |       | virtui           | settings | about |   |
|                                     | WEIGHT     |                  |       |                  | <b>≜</b> |       |   |
|                                     | PRO Num    | ber/Container Id | Ì     | $\Diamond$       | I        |       |   |
|                                     | Select Dir | nensioner        |       |                  |          |       |   |
|                                     |            |                  |       | *                |          |       |   |
|                                     |            | Dims and Wei     | ght 📱 | (c)              |          |       |   |
|                                     | Ð          | Dimensions O     | nly   |                  |          |       |   |
|                                     |            | Weight Only      | y B   | ₿ <mark>₽</mark> |          |       |   |
| ≜ () - = 0 = 3 ● ●                  |            |                  |       |                  |          |       |   |

Figure 4-2. Main View settings Button

2. The Settings menu appears.

| R IDim_(     | CLS_Bridge_PN | 1220981                                    |                                                 |                                                       | -                                                   | × |
|--------------|---------------|--------------------------------------------|-------------------------------------------------|-------------------------------------------------------|-----------------------------------------------------|---|
| $\bigotimes$ | Sett          | ings                                       |                                                 |                                                       |                                                     |   |
|              | ⊕             | Languages<br>Configure Language Settings   | Home View<br>Configure Home View Settings       | Barcode Scanner<br>Configure Barcode Scanner Settings | iDimSS Integration<br>Configure (Limps) Integration |   |
|              |               | Forklift<br>Configure Forklift Details     | Dini Scale<br>Configure Dini LTP Scale Settings | CLS CLS-680 Scale<br>Configure CLS-680 Scale Settings | VIRTUI3 Scale<br>Configure VIRTUIB Scale Settings   |   |
|              | Vi            | VIRTUI3 Viewer<br>Configure VIRTUI3 Viewer |                                                 |                                                       |                                                     |   |
|              |               |                                            |                                                 |                                                       |                                                     |   |
|              |               |                                            |                                                 |                                                       |                                                     |   |
|              |               |                                            |                                                 |                                                       |                                                     |   |
|              |               |                                            |                                                 |                                                       |                                                     |   |

Figure 4-3. Settings Menu

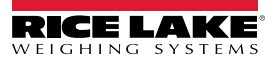

#### 4.2.2 Settings Menu Elements

Settings Menu contains several elements launch additional menus that facilitate configuration. Each element is identified in Figure 4-4.

| R IDim_CL | .S_Bridge_PN220981                         |                                                 |                                                       | -                                                   | × |
|-----------|--------------------------------------------|-------------------------------------------------|-------------------------------------------------------|-----------------------------------------------------|---|
| €         | Settings                                   | D                                               | F                                                     | H                                                   |   |
| A         | Languages<br>Configure Language Settings   | Home View<br>Configure Home View Settings       | Barcode Scanner<br>Configure Barcode Scanner bettings | iDimSS Integration<br>Configure (JambS) Integration |   |
| B         | Forklift<br>Configure Forklift Details     | Dini Scale<br>Configure Dini LTP Scale Settings | CLS CLS-680 Scale<br>Configure CLS-680 Scale Settings | VIRTUI3 Scale<br>Configure VIRTUI3 Scale Settings   |   |
| C         | VIRTUI3 Viewer<br>Configure VIRTUI3 Viewer | E                                               | G                                                     |                                                     |   |

Figure 4-4. Settings Menu with Elements Identified

| ltem | Function                                                             | Description                                                    |  |  |  |  |  |
|------|----------------------------------------------------------------------|----------------------------------------------------------------|--|--|--|--|--|
| Α    | Languages                                                            | Opens Language Settings (see Section 5.1 on page 14)           |  |  |  |  |  |
| В    | Forklift                                                             | Opens Forklift Settings (see Section 5.5 on page 21)           |  |  |  |  |  |
| С    | C VIRTUI3 Viewer Opens VIRTUi3 Viewer (see Section 5.8.2 on page 23) |                                                                |  |  |  |  |  |
| D    | Home View                                                            | Opens Home View Settings (see Section 5.2 on page 15)          |  |  |  |  |  |
| E    | Dini Scale                                                           | Opens Dini Scale Settings (see Section 5.6 on page 21)         |  |  |  |  |  |
| F    | Barcode Scanner                                                      | Opens Barcode Scanner Settings (see Section 5.1 on page 14)    |  |  |  |  |  |
| G    | CLS-680 Scale                                                        | Opens CLS-680 Settings (see Section 5.7 on page 22)            |  |  |  |  |  |
| Н    | IDimSS Integration                                                   | Opens iDimSS Integration Settings (see Section 5.4 on page 18) |  |  |  |  |  |
| I    | VIRTUI3 Scale                                                        | Opens VIRTUi3 Scale Settings (see Section 5.8.1 on page 23)    |  |  |  |  |  |

Table 4-2. Settings Menu Element Descriptions

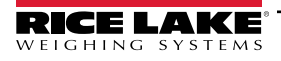

#### 4.3 About Window

#### 4.3.1 Access About Window

- 1. Navigate to the main view.
- 2. Select about.

| R IDim_CLS_Bridge_PN220981                                   |               |                 |             |          | - 0   | × |
|--------------------------------------------------------------|---------------|-----------------|-------------|----------|-------|---|
| PICELAKE iDim-CLS Bridge (PN220981)                          |               |                 | virtui      | settings | about |   |
|                                                              | WEIGHT        |                 |             |          |       |   |
|                                                              |               |                 |             |          | T     |   |
|                                                              |               |                 |             |          |       |   |
|                                                              | PRO Number    | /Container Id   |             |          |       |   |
|                                                              |               |                 | $\diamond$  |          |       |   |
| IDIM-CLS Bridge (PN220981)  WEIGHT PRO Number, Select Dimens |               |                 |             |          |       |   |
|                                                              | Select Dimens | sioner          |             |          |       |   |
|                                                              |               |                 |             |          |       |   |
|                                                              |               |                 |             |          |       |   |
|                                                              |               | Dims and Weight | <u> </u>    |          |       |   |
|                                                              |               |                 |             |          |       |   |
|                                                              |               | Dimensions Only |             |          |       |   |
|                                                              |               |                 |             |          |       |   |
|                                                              |               | Weight Only     | <u>B</u> Q2 |          |       |   |
|                                                              |               |                 |             |          |       |   |
| 🚍 U 🗶 🛡 U 🖕 🔍 🚍 💻                                            |               |                 |             |          |       |   |

Figure 4-5. Main View about Button

3. The About window slides out from the right side.

| R IDim_CLS_Bridge_PN220981 |            |             |                                                              |          |         | ×   |
|----------------------------|------------|-------------|--------------------------------------------------------------|----------|---------|-----|
| RICE LAKE iDim-CLS Br      | $\bigcirc$ | About       |                                                              |          |         |     |
|                            |            | Product:    | IDim_CLS_Bridge_PN220981                                     |          |         |     |
|                            |            | Version:    | 1.1.0.0                                                      |          |         | 6   |
|                            |            | Build Date: | Mon 03/11/2024 8:24:03.21                                    |          |         | 1   |
| 0                          |            | Copyright:  | Copyright © Rice Lake Weighing Systems                       |          |         |     |
|                            |            | Company:    | Rice Lake Weighing Systems                                   |          |         | 3   |
|                            |            | Details:    | IDim-CLS Bridge PN220981                                     |          |         |     |
|                            |            |             | This application requires iDimSS version 2.22 or newer to op | oerate o | correct | ly. |

Figure 4-6. About Window

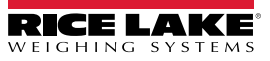

#### 4.3.2 About Elements

The About window contains several elements that provide supplemental information about the software. Each element is identified in Figure 4-7.

| R IDim_CLS_Bridge_PN220981 |                                 |                                                              | <u></u> |          | ×   |
|----------------------------|---------------------------------|--------------------------------------------------------------|---------|----------|-----|
| RICELAKE iDim-CLS Br       |                                 |                                                              |         |          |     |
|                            | A Product:                      | IDim_CLS_Bridge_PN220981                                     |         |          |     |
|                            | B Version:                      | 1.1.0.0                                                      |         |          |     |
|                            | C Build Date:                   | Mon 03/11/2024 8:24:03.21                                    |         |          |     |
|                            | D Copyright:                    | Copyright © Rice Lake Weighing Systems                       |         |          |     |
|                            | $\underbrace{(E)}_{E}$ Company: | Rice Lake Weighing Systems                                   |         |          |     |
|                            | F Details:                      | IDim-CLS Bridge PN220981                                     |         |          |     |
|                            | (6                              | This application requires iDimSS version 2.22 or newer to op | erate o | correctl | ly. |

Figure 4-7. About Window with Elements Identified

| Item | Function                | Description                                   |
|------|-------------------------|-----------------------------------------------|
| А    | Product                 | Displays the product name                     |
| В    | Version                 | Displays the software version number          |
| С    | Build Date              | Displays when the software was released       |
| D    | Copyright               | Displays copyright information                |
| E    | Company                 | Displays developer company name               |
| F    | Details                 | Displays name and part number of the software |
| G    | iDimmSS<br>Requirements | Displays iDimSS version requirements          |

Table 4-3. About Window Element Descriptions

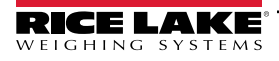

## 5.0 Configuration

This section discusses how to configure settings. In order for the iDim CLS Bridge to operate, ensure iDimSS, Forklift and Scale settings are configured.

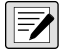

NOTE: The Settings menu contains multiple scale settings menus (VIRTUi<sup>3</sup>, CLS-680, or Dini Argeo LTP scale), only settings for the scale installed on the forklift must be configured. The following topics are discussed in this section:

- Default Language Configuration (see Section 5.1)
- Home View Configuration (see Section 5.2 on page 15)
- iDimSS Integration Configuration (see Section 5.4 on page 18)
- Forklift Settings Configuration (see Section 5.5 on page 21)
- Dini Argeo LTP Scale Settings Configuration (see Section 5.6 on page 21)
- CLS-680 Scale Settings Configuration (see Section 5.7 on page 22)
- VIRTUi3 Configuration (see Section 5.7 on page 22)

#### 5.1 Default Language Configuration

- 1. Navigate to Language Settings
- 2. Select the Default Language drop-down menu.
- 3. Select the default language.
- 4. Select Save to commit the changes or select Cancel to abort.

| Dim_C | LS_Bridge_PN220981 |          | 100 C | ٥     | × |
|-------|--------------------|----------|-------|-------|---|
|       | Language           | Settings |       |       |   |
| ->    | Default Language:  | English  |       |       | • |
|       |                    | Save     | C     | ancel |   |
|       |                    |          |       |       |   |
|       |                    |          |       |       |   |
|       |                    |          |       |       |   |
|       |                    |          |       |       |   |
|       |                    |          |       |       |   |
|       |                    |          |       |       |   |
|       |                    |          |       |       |   |
|       |                    |          |       |       |   |
|       |                    |          |       |       |   |
|       |                    |          |       |       |   |
|       |                    |          |       |       |   |
|       |                    |          |       |       |   |

Figure 5-1. iDim CLS Bridge Default Language Selection

NOTE: The language changes only on the application screen.

| R IDim_CLS_Bridge_PN220981        |                           |             |            | - 0     | Х |
|-----------------------------------|---------------------------|-------------|------------|---------|---|
| RICE LAKE iDim-CLS Bridge (PN2209 | 81)                       | virtui      | paramètres | environ |   |
|                                   | POIDS                     | ٦           |            |         |   |
|                                   | Numero de colis           |             |            |         |   |
|                                   | Sélectionner Dimensionner | •           |            |         |   |
|                                   | Dimensions et poids       | <b>1</b> 0- |            |         |   |
|                                   | Dimensions seulemen       |             |            |         |   |
|                                   | Poids seulement           | <b>1</b> 62 |            |         |   |
| (≜ () ← © () ⊂ () ● ●             |                           |             |            |         | - |

Figure 5-2. New Language Selected in iDim CLS Bridge

#### 5.2 Home View Configuration

- 1. Navigate to Home View Settings.
- 2. Configure the following parameters:
  - Dim and Weight Button Enabled: Check the box to enable the Dim and Weight Button function.
  - Dim Only Button Enabled: Check the box to enable the Dim Only Button function.
  - Weight Only Button Enabled: Check the box to enable the Weight Only Button function.
  - · Select Capture Results Display Method: Choose between the following display options.
    - As Text: Shows weight results as numerical data.(see Section Figure 5-4. on page 16)
    - As Thumbs Up/Down: Shows weight results as a thumbs up or down icon (see Section Figure 5-5. on page 16)

| Dim_CLS_Bridge_PN220981                                                                                                    | – <del>0</del> ×        |
|----------------------------------------------------------------------------------------------------|-------------------------|
|                                                                                                    | gs                      |
| Dim and Weight Button Enabled:<br>Dim Only Button Enabled:<br>Weight Only Button Enabled:<br>Select Capture Results Display Method: | As Text     Save Cancel |
|                                                                                                    |                         |

Figure 5-3. Home View Settings

3. Select Save to commit the changes or select Cancel to abort.

| RIDim_CLS_Bridge_PN220981  |                                   |                                |                                   |       | × |
|----------------------------|-----------------------------------|--------------------------------|-----------------------------------|-------|---|
| IDim-CLS Bridge (PN220981) | vi                                | rtui s                         | settings                          | about |   |
|                            | 2835 lb                           | 1                              | 2                                 | 3     |   |
|                            | PRO Number/Container Id           | 4                              | 5                                 | 6     |   |
|                            | 123456789 ♦<br>Select Dimensioner | 7                              | 8                                 | 9     |   |
|                            | Home                              |                                | 0                                 | Q     |   |
|                            | 🗊 Dims and Weight 👪               | Capture F<br>Length:<br>Width: | Results<br>14.0 in<br>11.8 in     |       | x |
|                            | Dimensions Only                   | Height:<br>Volume:<br>Weight:  | 3.0 in<br>495.60 sq in<br>2835 lb | 1     |   |
| 国际起来                       | Weight Only 🏼 😂                   |                                |                                   |       |   |
|                            |                                   |                                |                                   |       |   |

Figure 5-4. Weight Results as Numerical Data

| Dim_CLS_Bridge_PN220981  | 241                     | vilatur!   |          | - 0 > |
|--------------------------|-------------------------|------------|----------|-------|
| IDIM-CLS Bridge (PN2209) | 31)                     | VIFTUI     | settings | about |
|                          | WEIGHT 110 Ib           | 1          | 2        | 3     |
|                          | PRO Number/Container Id | 4          | 5        | 6     |
|                          |                         | 7          | 8        | 9     |
|                          | Select Dimensioner      | ×          | 0        |       |
|                          | Dims and Weight (F1)    | Capture Re | esults   | 9     |
|                          | Dimensions Only (F2)    |            |          |       |
|                          |                         |            |          |       |

Figure 5-5. Weight Results as Thumbs Up/Down

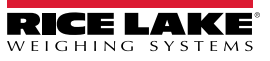

#### 5.3 Barcode Scanner Settings Configuration

NOTE: A barcode scanner is optional and configuration may not apply to all systems.

- 1. Navigate to Barcode Scanner Settings.
- 2. Activate the Enabled check box.
- 3. Set the Connection type as either TCP/IP or RS232.
- 4. Perform one of the following:
  - A. If using TCP/IP, configure the **Listening Port** as the TCP Port number used by the application to listen for incoming TCP/IP data from the barcode scanner.
  - B. If using RS232, configure the following:
    - Serial Port: Set the communication port number on the PC the barcode scanner is connected to.
    - Baud Rate: Set the baud rate of the serial port (1200, 2400, 4800, 9600, 19200, 38400, 57600, 115200).
    - Data Bits: Set data bits of the serial port (7 or 8).
    - Parity: Set the parity of the serial port (none, odd, even, mark or space).
    - Stop Bits: Set the number of stop bits transmitted or received by the port (none, one, two, onepointfive).

| R IDim_C     | LS_Bridge_PN220981         |                                                                         | _ |       | × |
|--------------|----------------------------|-------------------------------------------------------------------------|---|-------|---|
| $\bigotimes$ | Barcode                    | Scanner Settings                                                        |   |       |   |
| 211          | Enabled:                   | $\checkmark$                                                            |   |       |   |
|              | Connection Type:           | TCP/IP                                                                  |   | ,     | • |
|              | Listening Port:            | 39171                                                                   |   |       |   |
|              | Serial Port:               |                                                                         |   | ,     | - |
|              | Baud Rate:                 | 9600                                                                    |   |       | • |
|              | Data Bits:                 | 8                                                                       |   | ,     | • |
|              | Parity:                    | None                                                                    |   | ,     | • |
|              | Stop Bits:                 | One                                                                     |   |       | • |
|              | Changing these settings wi | Il require a restart of the application for the changes to take effect. |   |       |   |
|              |                            | Save                                                                    | C | ancel |   |
|              |                            | Figure F.C. Demanda Oceaning Octions                                    |   |       |   |

Figure 5-6. Barcode Scanner Settings

5. Select Save to commit the changes or select Cancel to abort.

#### 5.4 iDimSS Integration Configuration

#### 5.4.1 Add a iDimSS Integration

- 1. Navigate to **iDimSS Integration**.
- 2. Select Add.

| R IDim_ | CLS_Bridge_PN220981 |                   |             |                                                                                                    |        | -    |        |
|---------|---------------------|-------------------|-------------|----------------------------------------------------------------------------------------------------|--------|------|--------|
| ¢       | iDimSS I            | ntegratio         | on          | <b>↓</b>                                                                                                    |        |      |        |
|         | Search              |                   | <u>۶</u>    | + Add                                                                                                    |        |      |        |
|         | Dimensioner Name    | iDimSS IP Address | iDimSS Port | Enabled                                                                                                    | Manual |      |        |
|         | Default             | 127.0.0.1         | 5001        | <ul> <li>Image: A start of the start of the start of</li></ul> |        | Edit | Delete |

Figure 5-7. Edit iDimSS Integration Add Button

- 3. The Edit iDimSS Integration window displays.
- 4. Configure the following parameters:
  - Enabled: Enable this check box to display the dimensioner in the Select Dimensioner drop-down menu (see Figure 4-2 on page 10) in the main view.
  - Manual Entry: Enable this check box to allow for manual dimensioning.
  - Dimensioner Name: Add the exact name of the dimensioner that is configured in iDimSS.
  - IP Address: Enter the IP address of the computer running iDimSS. The IP address can be configured as the same value for multiple dimensioners setup in the iDimSS.
  - Port: Enter the listening port used by the computer running iDimSS (the default port for iDimSS is 5001).
- 5. Select Save to commit the changes or select Cancel to abort.

| R IDim                             | _CLS_Bridge_PN220981 |                |               |    |                                                                            | - |       | × |
|------------------------------------|----------------------|----------------|---------------|----|----------------------------------------------------------------------------|---|-------|---|
| ${}^{\textcircled{\baselineskip}}$ | Edit iDim            | SS Integration |               |    |                                                                            |   |       |   |
| l r                                | Enabled:             | $\checkmark$   | Manual Entry: |    |                                                                            |   |       |   |
|                                    | Dimensioner Name:    | Home           |               |    | Dimensioner name must match t<br>configured dimensioner name in<br>iDimSS. |   |       | e |
|                                    | iDimSS IP Address:   | 127.0.0.2      |               |    |                                                                            |   |       |   |
| [                                  | iDimSS Port:         | 5001           |               |    |                                                                            |   |       |   |
|                                    |                      |                |               | -> | ► Save                                                                     | С | ancel |   |

Figure 5-8. Edit iDimSS Integration Configured

6. If **Save** is selected, the new dimensioner is added to iDimSS Integration.

| R IDim_(     | CLS_Bridge_PN220981 |                   |             |         |        |      |       | × |
|--------------|---------------------|-------------------|-------------|---------|--------|------|-------|---|
| $\bigotimes$ | iDimSS I            | ntegratio         | on          |         |        |      |       |   |
|              | Search              | Search            |             | Add     |        |      |       |   |
|              | Dimensioner Name    | iDimSS IP Address | iDimSS Port | Enabled | Manual |      |       |   |
|              | Default             | 127.0.0.1         | 5001        | ✓       |        | Edit | Delet | e |
|              | Home                | 127.0.0.2         | 5001        | ✓       |        | Edit | Delet | e |
|              |                     |                   |             |         |        |      | <br>  |   |

Figure 5-9. Edit iDimSS Integration Configured

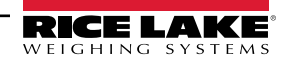

#### 5.4.2 Edit a Dimensioner

- 1. Navigate to **iDimSS Integration**.
- 2. Select **Edit** to change a configured iDimSS integration.

| R IDim_(     | CLS_Bridge_PN220981 |                   |             |              |        |      |       | × |
|--------------|---------------------|-------------------|-------------|--------------|--------|------|-------|---|
| $\bigotimes$ | iDimSS I            | ntegratic         | n           |              |        |      |       |   |
|              | Search              |                   | <u>۶</u>    | Add          |        |      |       |   |
|              | Dimensioner Name    | iDimSS IP Address | iDimSS Port | Enabled      | Manual |      |       |   |
|              | Default             | 127.0.0.1         | 5001        | $\checkmark$ |        | Edit | Delet | e |
|              | Home                | 127.0.0.2         | 5001        | $\checkmark$ |        | Edit | Delet | e |
|              |                     |                   |             |              |        |      |       |   |

Figure 5-10. Edit iDimSS Integration Edit Button

- 3. The Edit iDimSS Integration window displays.
- 4. Edit parameters as required (see Section 5.4.1 on page 18 for parameter descriptions).
- 5. Select **Save** to commit the changes or select **Cancel** to abort.

| R IDin | _CLS_Bridge_PN220981 |                |               |   |                                                 | _                  |       | $\times$ |
|--------|----------------------|----------------|---------------|---|-------------------------------------------------|--------------------|-------|----------|
|        | Edit iDim            | SS Integration |               |   |                                                 |                    |       |          |
|        | Enabled:             | $\checkmark$   | Manual Entry: |   |                                                 |                    |       |          |
|        | Dimensioner Name:    | Home           |               |   | Dimensioner nam<br>configured dimen:<br>iDimSS. | match tl<br>ame in | ne    |          |
|        | iDimSS IP Address:   | 127.0.0.4      |               |   |                                                 |                    |       |          |
|        | iDimSS Port:         | 5001           |               |   |                                                 |                    |       |          |
|        |                      |                |               | > | ► Save                                          | С                  | ancel |          |

Figure 5-11. Edit iDimSS Integration

6. If **Save** is selected, the changes to the dimensioner's configuration are saved.

| R IDim_(     | CLS_Bridge_PN220981 |                   |             |         |        |      | $\rightarrow$ |        | $\times$ |
|--------------|---------------------|-------------------|-------------|---------|--------|------|---------------|--------|----------|
| $\bigotimes$ | iDimSS I            | ntegratio         | on          |         |        |      |               |        |          |
|              | Search              |                   | ⊘ (         | + Add   |        |      |               |        |          |
|              | Dimensioner Name    | iDimSS IP Address | iDimSS Port | Enabled | Manual |      |               |        |          |
|              | Default             | 127.0.0.1         | 5001        | ✓       |        | Edit |               | Delete |          |
|              | Home                | 127.0.0.4         | 5001        | ✓       |        | Edit |               | Delete |          |
|              |                     | - <u> </u>        |             |         |        |      |               |        |          |

Figure 5-12. Edit iDimSS Integration Configured

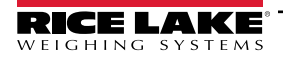

#### 5.4.3 Delete a Dimensionser

- 1. Navigate to iDimSS Integration.
- 2. Select Delete adjacent to the iDimmSS integration to be removed.

| R IDim_      | CLS_Bridge_PN220981 |                   |             |                                                                                                    |        |      | - |        | $\times$ |
|--------------|---------------------|-------------------|-------------|----------------------------------------------------------------------------------------------------|--------|------|---|--------|----------|
| $\bigotimes$ | iDimSS I            | ntegratio         | on          |                                                                                                    |        |      |   |        |          |
|              | Search              |                   | $\diamond$  | 🕂 Add                                                                                                    |        |      |   |        |          |
|              | Dimensioner Name    | iDimSS IP Address | iDimSS Port | Enabled                                                                                                    | Manual |      |   |        |          |
|              | Default             | 127.0.0.1         | 5001        | $\checkmark$                                                                                                    |        | Edit |   | Delete | :        |
|              | Home                | 127.0.0.4         | 5001        | <ul> <li>Image: A start of the start of the start of</li></ul> |        | Edit |   | Delete |          |
|              | Home                | 127.0.0.4         | 001         |                                                                                                    |        | Edit |   | Dele   | te       |

Figure 5-13. iDimSS Integration Delete Button

- 3. A delete confirmation window appears.
- 4. Select Yes to delete or No to cancel.

| R IDim_CLS_Bridge_PN220981 -                             | × |
|----------------------------------------------------------|---|
|                                                          |   |
| Confirm Delete iDimSS Dimensioner                        |   |
| Are you sure you want to delete this iDimSS dimensioner? |   |
| Yes No                                                   |   |

Figure 5-14. iDimSS Integration Delete Confirmation

5. If **Yes** is selected, the iDimSS Integration is removed.

| R IDim_      | CLS_Bridge_PN220981         |                   |                |         |        |      | — |       | × |
|--------------|-----------------------------|-------------------|----------------|---------|--------|------|---|-------|---|
| $\bigotimes$ | iDimSS I                    | ntegratic         | on             |         |        |      |   |       |   |
|              | Search                      |                   | <u>&gt;</u> (+ | Add     |        |      |   |       |   |
|              | Dimensioner Name<br>Default | iDimSS IP Address | iDimSS Port    | Enabled | Manual | Edit |   | Delet |   |
|              | <u> </u>                    |                   | <br>           |         | <br>   |      |   |       |   |

Figure 5-15. iDimSS Entry Removed

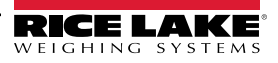

#### 5.5 Forklift Settings Configuration

- 1. Navigate to Forklift Settings.
- 2. Configure the following parameters:
  - Forklift Id: Set the forklift Id that is used to identify the forklift in iDimSS. This enables dimensioner Stop and Go functionality.

NOTE: If the selected dimensioner does not support Stop and Go functionality, avoid configuring this field. Configuring this parameter for dimensioners incompatible with Stop and Go causes the capture operation to function incorrectly.

- Indicator Type: Set the type of indicator used on the forklift as either VIUTUi3, Dini LTP, CLS-680 or None. This configuration must match the type of installed hardware to receive weight information.
- 3. Select Save to commit the changes or select Cancel to abort.

| R IDim_ | CLS_Bridge_PN220981                                                                                 |          | _ |       | × |  |  |
|---------|----------------------------------------------------------------------------------------------------|----------|---|-------|---|--|--|
|         | Forklift Se                                                                                         | ttings   |   |       |   |  |  |
| Г       | Forklift Id:                                                                                        | 2        |   |       |   |  |  |
|         | Entering a Forklift Id will change the dimensioning process from 'Drop and Clear' to 'Stop and Go'. |          |   |       |   |  |  |
|         | Indicator Type:                                                                                     | Virtui 3 |   |       | · |  |  |
|         |                                                                                                    |          | С | ancel |   |  |  |
|         |                                                                                                    |          |   |       |   |  |  |

Figure 5-16. Forklift Settings

4. If **Save** is selected, the configuration settings are saved.

#### 5.6 Dini Argeo LTP Scale Settings Configuration

MOTE: The Dini Argeo LTP scale requires the Alibi memory module to be installed to function correctly with iDim CLS Bridge.

- 1. Navigate to Dini LTP Scale Settings.
- 2. Configure the following parameters:
  - Serial Port: Set the communication port number on the PC the Dini Argeo LTP scale is connected to.
  - Baud Rate: Set the baud rate of the serial port (9600, 19200, 38400, 57600, or 115200).
  - Data Bits: Set data bits of the serial port (7 or 8).
  - **Parity:** Set the parity of the serial port (none, odd, even, mark or space).
  - Stop Bits: Set the number of stop bits transmitted or received by the port (none, one, two, onepointfive).
- 3. Select **Save** to commit the changes or select **Cancel** to abort.

| R IDim_                            | CLS_Bridge_PN220981 |               | - |       | × |
|------------------------------------|---------------------|---------------|---|-------|---|
| ${}^{\textcircled{\baselineskip}}$ | Dini LTP S          | cale Settings |   |       |   |
|                                    | Serial Port:        | COM8          |   |       | - |
|                                    | Baud Rate:          | 115200        |   |       | - |
|                                    | Data Bits:          | 8             |   |       | - |
|                                    | Parity:             | None          |   |       | - |
|                                    | Stop Bits:          | One           |   |       | 3 |
|                                    |                     | Save          | C | ancel |   |

Figure 5-17. Dini LTP Scale Settings

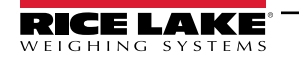

4. If **Save** is selected, the configuration settings are saved.

#### 5.7 CLS-680 Scale Settings Configuration

- 1. Navigate to CLS-680 Scale Settings.
- 2. Set the **Connection type** as either **TCP** or **RS232**.
- 3. Perform one of the following:
  - A. If using TCP, configure the following:
    - IP Address: Set as the IP address of the CLS-680 scale.
    - Port: Set as the port of the CLS-680 scale.
  - B. If using RS232, configure the following:
    - Serial Port: Set the communication port number on the PC the CLS-680 scale is connected to.
    - Baud Rate: Set the baud rate of the serial port (9600, 19200, 38400, 57600, or 115200).
    - Data Bits: Set data bits of the serial port (7 or 8).
    - Parity: Set the parity of the serial port (none, odd, even, mark or space).
    - Stop Bits: Set the number of stop bits transmitted or received by the port (none, one, two, onepointfive).
- 4. Select Save to commit the changes or select Cancel to abort.

| RIDim_CLS_Bridge_PN220981 |                | -   | 0     | × |
|---------------------------|----------------|-----|-------|---|
|                           | Scale Settings |     |       |   |
| Connection Type:          | ТСР            |     |       | • |
| IP Address:               | 192.168.1.145  |     |       |   |
| Port:                     | 10001          |     |       |   |
| Serial Port:              | СОМЗ           |     |       | • |
| Baud Rate:                | 9600           |     |       | • |
| Data Bits:                | 8              |     |       | • |
| Parity:                   | None           |     |       | • |
| Stop Bits:                | One            |     |       | • |
|                           | Save           | ) c | ancel |   |
|                           |                |     |       |   |
|                           |                |     |       |   |
|                           |                |     |       |   |

Figure 5-18. CLS-680 Scale Settings

5. If **Save** is selected, the configuration settings are saved.

## 5.8 VIRTUi<sup>3</sup> Configuration

#### 5.8.1 VIRTUi3 Scale Settings

- 1. Navigate to VIRTUi3 Scale Settings.
- 2. Configure the following:
  - IP Address: Set as the IP address of the PC running VIRTUi<sup>3</sup>.
  - **Port:** Set as the port of the PC running VIRTUi<sup>3</sup>.
- 3. Select **Save** to commit the changes or select **Cancel** to abort.

| RIDim_C    | LS_Bridge_PN220981 |               | - |       | × |
|------------|--------------------|---------------|---|-------|---|
| $\bigcirc$ | VIRTUi3 S          | cale Settings |   |       |   |
|            | IP Address:        | 127.0.0.1     |   |       |   |
|            | Port:              | 30355         |   |       |   |
|            |                    | Save          | с | ancel |   |
|            |                    |               |   |       |   |

Figure 5-19. VIRTUi3 Scale Settings

4. If **Save** is selected, the configuration settings are saved.

#### 5.8.2 VIRTUi3 Viewer Settings

- 1. Navigate to VIRTUi3 Viewer Settings.
- 2. Set VIRTUi3 Path as the file path of the VIRTUi<sup>3</sup> viewer.
- 3. Select **Save** to commit the changes or select **Cancel** to abort.

| 0      | ×      |
|--------|--------|
|        |        |
|        |        |
|        |        |
| Cancel |        |
|        | Cancel |

Figure 5-20. VIRTUi3 Viewer Settings

4. If **Save** is selected, the configuration settings are saved.

## 6.0 Operation

Processing a container transmits the container Id and results to iDimSS. The type of results vary depending on the aquisition function (Dims and Weight, Dimensions Only or Weight Only).

WARNING: The following procedure involves using a forklift. Before using the forklift, read and adhere to the manufacturer's safety warnings and information.

#### 6.1 Using a Dimensioner

1. Select a dimensioner from the Select Dimensioner drop-down menu.

| R IDim_CLS_Bridge_PN220981       |                         |     |          | -    |   | × |
|----------------------------------|-------------------------|-----|----------|------|---|---|
| RICELAKE iDim-CLS Bridge (PN2209 | 81) vir                 | tui | settings | abou | t |   |
|                                  | WEIGHT                  | ]   |          |      |   |   |
|                                  | PRO Number/Container Id |     |          |      |   |   |
|                                  | Select Dimensioner      |     |          |      |   |   |
| ->                               | LTL                     | ·   |          |      |   |   |
|                                  | LTL                     |     |          |      |   |   |
|                                  | LTL XL                  |     |          |      |   |   |
|                                  | *                       |     |          |      |   |   |
|                                  | Weight Only 🐁           |     |          |      |   |   |
| ≜0∙•0≎ 0 = •                     |                         |     |          | -    |   | d |

Figure 6-1. iDim CLS Bridge with Select Dimensioner Expanded

- 2. Select the PRO Number/Container Id field. A keypad adjacent to the field appears.
- 3. Enter a value in the PRO Number/Container Id field by using the keypad or optional barcode scanner.

| R IDim_CLS_Bridge_PN220981          |                     |             |        | _      |     |
|-------------------------------------|---------------------|-------------|--------|--------|-----|
| RICELAKE iDim-CLS Bridge (PN220981) |                     | virtui      | settir | ngs ab | out |
| WEIG                                | нт                  |             |        |        |     |
|                                     |                     |             | 1      | 2      | 3   |
| PRO                                 | Number/Container Id | _ [         | 4      | 5      | 6   |
| → <u>12</u>                         | 234567890           |             | 7      | 8      | 9   |
| LT                                  |                     | •           | ×      | 0      |     |
|                                     | Dims and Weight     | <u>j</u> ç, |        |        |     |
| Ŷ                                   | Dimensions Only     |             |        |        |     |
|                                     | Weight Only         | <u> </u>    |        |        |     |
|                                     |                     |             |        |        |     |

Figure 6-2. iDim CLS Bridge with Keypad Displayed

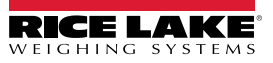

- 4. Lift the container with the forklift. If using a scale, ensure a valid weight is displayed in the application.
- 5. Transport the object to the dimensioner and align with the dimensioning system.
- 6. Park the forklift.
- 7. Select **Dims and Weight**, **Dimensions Only** or **Weight Only** to perform data acquisition.

NOTE: Acquisition buttons are only available when the scale is stabilized.

8. Once complete, the captured data displays in the application and is sent to the iDimSS.

| PN220981                             |                         |                               | -                                 | 0    | × |
|--------------------------------------|-------------------------|-------------------------------|-----------------------------------|------|---|
| DIGE LAKE iDim-CLS Bridge (PN220981) | v                       | rirtui se                     | ettings a                         | bout |   |
|                                      | WEIGHT 2835 Ib          | 1                             | 2                                 | 3    |   |
|                                      | PRO Number/Container Id | 4                             | 5                                 | 6    |   |
|                                      | Select Dimensioner      | 7                             | 8                                 | 9    |   |
|                                      | Home                    | • 🗵                           | 0                                 |      |   |
|                                      |                         | Capture R                     | esults                            |      | x |
|                                      | 🐑 Dims and Weight 🔛     | Length:<br>Width:             | 14.0 in<br>11.8 in                |      |   |
| 1201<br>1201<br>1201                 | Dimensions Only         | Height:<br>Volume:<br>Weight: | 3.0 in<br>495.60 sq in<br>2835 lb |      |   |
| 国際超短                                 | Weight Only 🎎           |                               |                                   |      |   |
|                                      |                         |                               |                                   |      |   |

Figure 6-3. iDim CLS Bridge with Capture Results (Using Dimensioner)

9. Resume transporting the container.

#### 6.2 Using Manual Dimensioning Functions

1. Select a dimensioner from the **Select Dimensioner** drop-down menu.

| R IDim_CLS_Bridge_PN220981         |                         |        |     |       | - 0   | × |
|------------------------------------|-------------------------|--------|-----|-------|-------|---|
| RICELAKE iDim-CLS Bridge (PN22098) | 1)                      | virtui | set | tings | about |   |
|                                    | WEIGHT                  |        |     |       |       |   |
|                                    | ~~~~~                   |        | 1   | 2     | 3     |   |
|                                    | PRO Number/Container Id |        | 4   | 5     | 6     |   |
|                                    | 123456789 4             | 2      | 7   | 8     | 9     |   |
|                                    | Select Dimensioner      |        | X   | 0     |       | a |
|                                    | Default                 | •      |     | U     |       |   |
|                                    | Default                 |        |     |       |       |   |
|                                    | Manual Dimensioner      | -      |     |       |       |   |
|                                    | Dimensions Only (F2)    | J      |     |       |       |   |
|                                    | Weight Only (F3)        |        |     |       |       |   |
|                                    |                         |        |     |       |       |   |

Figure 6-4. iDim CLS Bridge with Select Dimensioner Expanded

**NOTE:** Manual Dimensioning functions will not be accessible unless the Manual Entry option was checked when adding dimensioner (See "iDimSS Integration Configuration" on page 18).

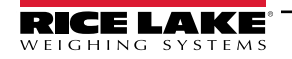

2. Select the Units drop-down menu and select desired unit of measure.

| R IDim_CLS_Bridge_PN220981        |               |        |                          | - 0         | × |
|-----------------------------------|---------------|--------|--------------------------|-------------|---|
| RICELAKE iDim-CLS Bridge (PN22098 | 31)           | virtui | settings                 | about       |   |
| Units:                            | ANDIAN STREET | virtui | settings 1 2 4 5 7 8 × 0 | about 3 6 9 |   |
|                                   | •             |        |                          |             |   |

Figure 6-5. iDim CLS Bridge with Units Expanded

3. Enter values for Length, Width and Height fields.

| R IDim_CLS_Bridge_PN220981 |                         |        |          |       |
|----------------------------|-------------------------|--------|----------|-------|
| iDim-CLS Bridge (PN22      | 0981)                   | /irtui | settings | about |
|                            | WEIGHT                  | 1      |          |       |
| Units: in                  | ~~~~~                   | 1      | 2        | 3     |
| Length: 16                 | PRO Number/Container Id | 4      | 5        | 6     |
| Width: 12                  | 123456789               | 7      | 8        | 9     |
| Height: 9                  | Manual Dimensioner      | ×      | 0        |       |
|                            | Dims and Weight (F1)    |        |          |       |
|                            | Dimensions Only (F2)    |        |          |       |
|                            | Weight Only (F3)        |        |          |       |
|                            |                         |        |          |       |

Figure 6-6. iDim CLS Bridge with Units Entered

- 4. Select the PRO Number/Container Id field. A keypad adjacent to the field appears.
- 5. Enter a value in the PRO Number/Container Id field by using the keypad or optional barcode scanner.
- 6. Lift the container with the forklift to weigh.
- 7. Select Dims and Weight or Dimensions Only to perform data acquisition using manual dimension input.

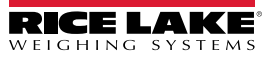

8. Once complete, the captured data displays in the application and is sent to the iDimSS.

| Dim-CLS Bridge (DN220981) |                                          |                    | sattings                | ahor |
|---------------------------|------------------------------------------|--------------------|-------------------------|------|
| TOWINGES BRUKE (PN220761) |                                          |                    | settings                | abou |
|                           | WEIGHT                                   |                    |                         |      |
| Units: in                 | · ~~~~~                                  | 1                  | 2                       | 3    |
| Length: 16                | DPO Number (Container Id                 | 4                  | 5                       | e    |
| 10                        | 123456789                                | <u>م</u>           |                         |      |
| Width: 12                 |                                          | /                  | 8                       | ,    |
| Height: 9                 | Select Dimensioner<br>Manual Dimensioner | . ×                | 0                       | 0    |
|                           |                                          | Capture Resu       | lts                     |      |
|                           | Dims and Weight (F1)                     | Length:<br>Width:  | 16.0 in<br>12.0 in      |      |
|                           |                                          | Height:<br>Volume: | 9.0 in<br>1728.00 sq in |      |
|                           | Dimensions Only (F2)                     | Weight:            | 552.0 lb                |      |
|                           | Weight Only (F3)                         |                    |                         |      |
|                           | Weight Only (F3)                         |                    |                         |      |

Figure 6-7. iDim CLS Bridge with Capture Results (Manual Dimensioner)

9. Resume transporting the container.

## 7.0 Error Messages

#### 7.1 Application Error Message

In the event of an error, the application displays an error message. These messages provide details regarding what caused the error to occur. Read the message and attempt to resolve the issue. The following is an example when an IP Address was incorrectly set in the CLS-680 configuration.

| R IDim_CLS_Bridge_PN220981 |                                                                                                | <u></u> | × |
|----------------------------|------------------------------------------------------------------------------------------------|---------|---|
| € CLS-680 S                | Scale Settings                                                                                 |         |   |
| CLS-                       | 680 Scale Settings                                                                             |         |   |
|                            | Unable to save the CLS-680 scale settings to the database. The error details have been logged. |         |   |
|                            |                                                                                                |         |   |

Figure 7-1. Application Error Message Example

The application records errors in log files on the PC in the following location:

C:\ProgramData\Rice Lake Weighing Systems\IDim\_CLS\_Bridge\_PN220981\logs\

#### NOTE: See Windows Help to display Hidden Folders if the ProgramData folder is missing.

The file creation date is embedded into the log filename using the format of logYYYYMMDD.JSON. Where:

YYYY = Year MM = Month DD = Day JSON = JavaScript Object Notation For example, log20231127.JSON

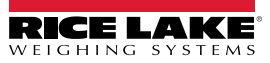

#### 7.2 Capture Result Errors

The following examples display an error where capture results return err (error) messages. Frequently these messages occur when the iDimSS IP address is set incorrectly. Verify IP addresses are set correctly and retry processing.

| RIDim_CLS_Bridge_PN220981           |            |                  |          |                    |            | - 0 × | < |
|-------------------------------------|------------|------------------|----------|--------------------|------------|-------|---|
| RICELAKE iDim-CLS Bridge (PN220981) |            |                  | vir      | tui se             | ettings    | about |   |
|                                     | WEIGHT     | 2835             | lb       | 1                  | 2          | 3     |   |
|                                     | PRO Num    | ber/Container Id |          | 4                  | 5          | 6     |   |
|                                     | Select Dim | ensioner         |          | 7                  | 8          | 9     |   |
|                                     | Hon        | ne               | •        | ×                  | 0          |       |   |
|                                     |            |                  |          | Capture R          | esults     | X     |   |
|                                     | <b>(</b>   | Dims and Weight  | <u>i</u> | Length:<br>Width   | err        |       |   |
|                                     | 1          | Dimensions Only  |          | Height:<br>Volume: | err<br>err |       |   |
|                                     |            | Weight Only      | <u></u>  | Weight:            | err        |       |   |
|                                     |            |                  |          |                    |            |       | đ |

Figure 7-2. Capture Results Error Messages Example as Text

| R IDim_CLS_Bridge_PN220981          |                         |         |          | - 0 X |
|-------------------------------------|-------------------------|---------|----------|-------|
| RICELAKE iDim-CLS Bridge (PN220981) |                         | virtui  | settings | about |
|                                     | WEIGHT 110              |         |          |       |
|                                     | 110                     | o 1     | 2        | 3     |
|                                     | PRO Number/Container Id | 4       | 5        | 6     |
|                                     | 123                     | 2 7     | 8        | 9     |
|                                     | Select Dimensioner      | . 🗵     | 0        |       |
|                                     |                         | Capture | Results  | x     |
|                                     | Dims and Weight (F1)    |         | -        |       |
|                                     | Dimensions Only (F2)    |         |          |       |
|                                     | Weight Only (F3)        |         |          |       |
| ≜ () – € () ⊂ 3 ● ●                 |                         |         |          |       |

Figure 7-3. Capture Results Error Messages Example as Thumbs Up/Down

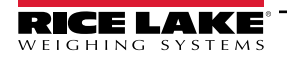

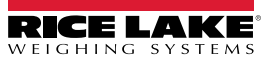

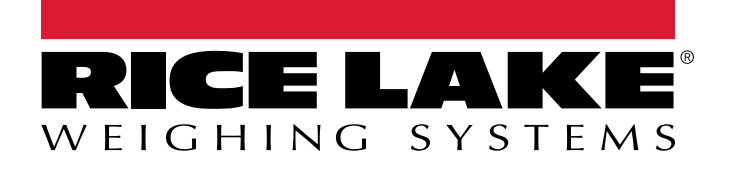

© Rice Lake Weighing Systems Content subject to change without notice. 230 W. Coleman St. • Rice Lake, WI 54868 • USA USA: 800-472-6703 • International: +1-715-234-9171

www.ricelake.com